## watchTVeverywhere

## Sign Up Instructions

- 1. Go to www.watchTVeverywhere.com
- 2. Select STaC Tv as your television provider.
- 3. Click 'register' to set up your free account.
- 4.Enter the **LAST name** of the STaC Tv account holder and the **account number** (located in the box at the bottom of this page).
- 5. Complete the form and click 'register'.
- 6. **Check your e-mail** for the validation e-mail from WatchTVEverywhere and click on the validation link in the e-mail.
- 7. Congratulations! **You may now log in** and see what networks are available for your computer, tablet and smartphone.

## Customer Service & Technical Support 402-439-5000

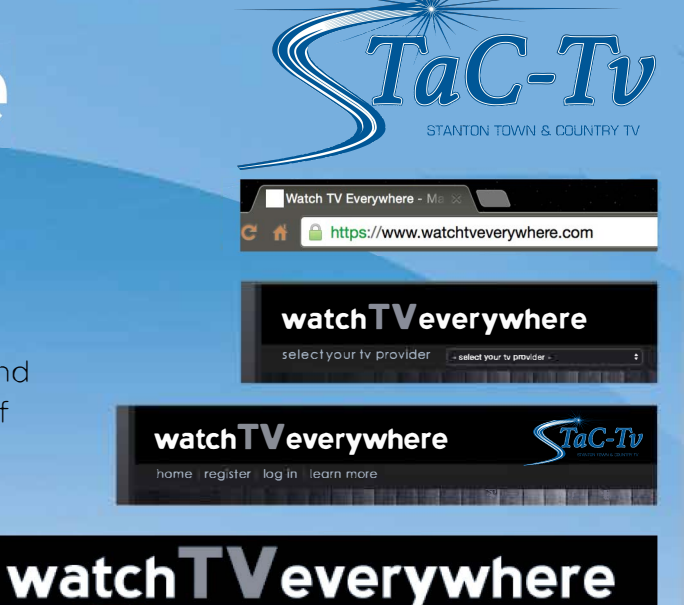

Subscriber Validation

home (register) login learn more

Account Number

Last Name on Statement